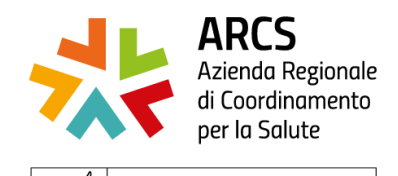

REGIONE AUTONOMA

FRIULI VENEZIA GIULIA

Centro Regionale Formazione

## Istruzioni per scaricare l'attestato

Accedere al portale cliccando al seguente link:

https://formazione-arcs.sanita.fvg.it/tom fvg arcs/login.html

| NCHEA BICHICA CORB DOCOMENTALE ALBO FORMATOR                                          |                                            | ACCESSO RISERVA1 |
|---------------------------------------------------------------------------------------|--------------------------------------------|------------------|
| UTENTICAZIONE ESTERNA Accediusando uno dei seguenti servici di autenticazione esterna | Autenticazione Centralizzata della Regione |                  |
| UTENTI                                                                                | Finuli Venezia Giulia 🕢                    |                  |

Cliccare sulla voce "Autenticazione Centralizzata della Regione Friuli Venezia Giulia" e scegliere se entrare con l'account di:

- SPID
- **CIE** (è richiesta carta di identità e lettore smartcard)
- **CNS/CRS** (è richiesta la carta nazionale dei servizi e lettore smartcard)
- **Operatori PA** (equivale alle credenziali LoginFvg)
- Active Directory (da usare solo se dipendenti ARCS)

|                                                            | autonoma friuli ven<br><b>BI SERVIZI FV</b> | ezia giulia  <br> G                                                                    |                  |                                                                | ПА ~ |
|------------------------------------------------------------|---------------------------------------------|----------------------------------------------------------------------------------------|------------------|----------------------------------------------------------------|------|
| SPID Sistema Pub<br>Agid – Agenzia p<br>unica ai servizi c | E CNS / CRS                                 | 回 Operatori PA<br>gitale (SPID) è il sis<br>e consente di ottenere<br>amministrazioni. | Active Directory | Entra con SPID                                                 |      |
|                                                            | sp≞d√   🧔                                   | AgID Agrinia per mala Digitale                                                         |                  | Maggiori informazioni su SPID<br>Non hai SPID?<br>Serve aiuto? |      |

Una volta effettuato l'accesso verificare di trovarsi sul portate TOM del provider che ha accreditato il corso ricercando il logo del provider in alto a sinistra.

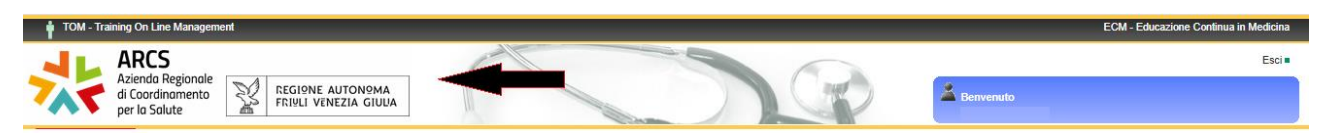

Per scaricare il proprio attestato (di partecipazione, di presenza o ECM) basterà cliccare sul menù: MyTom - I miei documenti

| IN TOU                                                      | SACHECA CAL                   | ENDARIO         | RICERCA CORSI GESTIONE DOCUMENTALE ALBO FORMATOR                                                                                        |                                                                                                    |                |                                              |
|-------------------------------------------------------------|-------------------------------|-----------------|----------------------------------------------------------------------------------------------------|----------------------------------------------------------------------------------------------------|----------------|----------------------------------------------|
| nia favori<br>Isorizioni<br>so FAD                          |                               | IZIONI IN SCEDI |                                                                                                    | ATTERNATION (BERNET JE) (COMPLIATIONE DECISTER (AV)                                                                                                    |                | BACHECA                                      |
| nessaggi<br>lo<br>tali<br><i>lum personale</i>              | NININE (11) (4) 1000          | IZIONI IN SCRUI | ENCA[J] DOU IN EVIDENCA [13] IN AULA A BREVE (2) CONSECURA                                                                              |                                                                                                    | Esporta        | in Excel Togli i selezionati                 |
| docenze<br>attività formative                               | Tipo Corso                    | Codice          | Titolo                                                                                                    | Oblettivo Formativo Codificato                                                                                                    | Crediti        | Edizioni                                     |
| socumenti                                                   |                               | ARCS_23046      | La formazione generale dei lavoratori per la sicurezza                                                                                  | Sicurezza negli ambienti e nei luoghi di lavoro e patologie correlate. Radioprotezione.<br>[Obiettivo Formativo Tecnico-Professionale]                                                                                                    | NO ECM         | [#3 - 01/12/2023] Modifie                    |
| a Password<br>ggi e Questionari<br>ni collaboratori         | RES - Corso                   | ARCS_23050      | La trasformazione digitale della sanità tra FSE. CCE e telemedicina. Giornata di<br>foliow up e approfondimento per Direzioni Aziendali | Argomenti di carattere generale: sanità digitale, informatica di livello avanzato e lingua inglese scientifica.<br>Normativa in materia sanitaria: i principi efici e civili del SSN con acquisizione di<br>(Dolettivo Formativo di Sistema) | 9,1 Regionale  | [#2- 21/06/2023] Modifie                     |
| to subordinazione<br>zione extra-sede<br>tazione Formazione | RES - Corso                   | ARCS_23058      | La formazione specifica dei lavoratori per la sicurezza a basso rischio                                                                 | Sicurezza negli ambienti e nei luoghi di lavoro e/o patologie correlate<br>[Obiettivo Formativo Tecnico-Professionale]                                                                                                    | NO ECM         | [#2 - 05/12/2023] Modific                    |
| tone presenze<br>stiva Privacy a<br>Regione                 | RES - Corso                   | ARCS_23069      | Aggiornamento in materia di privacy e trattamento dei dati e documenti clinici                                                          | Linee guida - protocolli - procedure - documentazione clinica<br>[Obiettivo Formativo di Sistema]                                                                                                    | NO ECM         | [#1- 13/06/2023]<br>[#2- 14/06/2023] Modifie |
| Convegni e corsi su<br>committenza della<br>Regione         | RES - Convegno /<br>Congresso | ARCS_23073      | Convegno Regionale sulla sanità digitale                                                                                                | Argomenti di carattere generale, sanità digitale, informatica di livello avanzato e lingua inglese scientifica.<br>Normativa in materia sanitaria: i principi efici e civili del SSN con acquisizione di<br>[Obettivo Formativo di Sterma]   | 1.2 Regionale  | [#1- 22/06/2023] Modifie                     |
| Convegni e corsi su<br>committenza della<br>Regione         | RES - Corso                   | ARCS_23079      | Qualità delle acque destinate al consumo umano: tutte le novità introdotte dal<br>nuovo Decreto Lagislativo 23 febbraio 2823 n.18       | Sicurezza ambientale elo patologie correlate<br>[Obiettivo Formativo Tecnico-Professionale]                                                                                                    | 13.0 Regionale | [#1+ 13/06/2023] Modified                    |

Premere il pulsante [Cerca] per visualizzare tutti i documenti messi a disposizione da TOM.

Se si desidera è possibile specificare nella casellina "**Tipo Documento**" il tipo di documento che si vuole ricercare. Nel caso degli attestati è possibile selezionare una delle seguenti voci:

- Attestato crediti
- Attestato partecipazione
- Certificato presenza

Al termine della selezione premere il pulsante [Cerca].

| TOM - Training On Line Management                              |                                          | ECM - Educazione Continua in Medicina |
|----------------------------------------------------------------|------------------------------------------|---------------------------------------|
| ARCS<br>Azienda Regionale<br>di Coordinamento<br>per la Salute |                                          | Esci •                                |
| MY TOM BACHECA CALENDARIO                                      | RICERCA CORSI DOCUMENTALE ALBO FORMATORI |                                       |
| 1                                                              |                                          | DOCUMENTI                             |
| RICERCA DOCUMENTI DI: F                                        |                                          | Allinea CV con Portale                |
| Criteri di ricerca                                             |                                          |                                       |
| Tipo Documento:                                                |                                          |                                       |
| Titolo:                                                        |                                          |                                       |
| Finestra di validità: 🛞 Inizio Periodo:                        | Fine Periodo: Escludi filtro sul periodo |                                       |
| Risultati per pagina: 15 🗸                                     |                                          |                                       |
| Cerca Azzera criteri Nuovo documento                           |                                          |                                       |
|                                                                |                                          |                                       |

Se la ricerca avrà dato esito positivo sarà possibile scaricare il documento cliccando sul pulsante [Scarica documento].

| Data Inizio Validità | Data Fine Validità |   | Tipo Documento           | Titolo                                                       | Testo                     | Allegato   |                   |
|----------------------|--------------------|---|--------------------------|--------------------------------------------------------------|---------------------------|------------|-------------------|
| 16/05/2023           |                    | Ð | Attestato partecipazione | Attestato partecipazione - discente - corso ARCS_23046 ed. 2 | [ <u>Mostra dettagli]</u> | 32581 byte | Scarica documento |
| 15/03/2023           |                    | Ð | Attestato partecipazione | Attestato partecipazione - discente - corso ARCS_23016 ed. 1 | [ <u>Mostra dettagli]</u> | 32396 byte | Scarica documento |